# Wijzigingshistoriek

| Versie | Datum      | Auteur        | Opmerkingen                        |
|--------|------------|---------------|------------------------------------|
| 1      | 22-09-2009 | Bureau Themis | Initiële versie                    |
| 2      | 17-12-2009 | Björn Jans    | Aanpassing gegevens                |
| 3      | 21-12-2009 | Björn Jans    | Opmerking "propagatie" toegevoegd  |
| 4      | 29-11-2010 | KCE           | Aanpassing gegevens en uitbreiding |
| 5      | 11-02-2011 | KCE           | Aanpassing en uitbreiding gegevens |

Werkinstructie nr 302: Afwezigheden en vakantie – Klasse ZIEKTE

# 1. <u>Algemeen – Overzicht van de klasse ziekte</u>

| Туре | Omschrijving NL                | Code | Omschrijving NL                | Stat. | Contr.       |
|------|--------------------------------|------|--------------------------------|-------|--------------|
| VZG  | Verlof wegens ziekte           | VZG  | Verlof wegens ziekte           |       | $\checkmark$ |
| VZD  | Verlof wegens ziekte deeltijds | VZD  | Verlof wegens ziekte deeltijds |       | $\checkmark$ |

Onder verlof wegens ziekte wordt begrepen:

- Voltijds verlof wegens ziekte
- Deeltijds verlof wegens ziekte

# 2. Bespreking van elk type 'verlof'

### Voltijds verlof wegens ziekte

### • Afwezigheid ingeven

Ga naar de component "Afwezigheid en vakantie" en klik op de link "Afwezigheid maken/bijwerken".

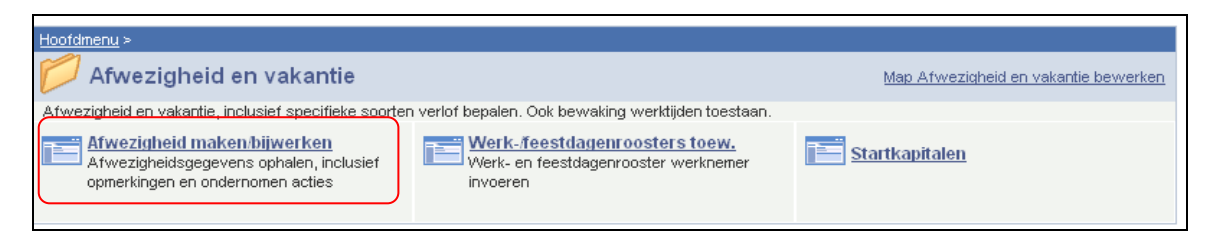

Indien er reeds een afwezigheid werd opgevoerd, klik op F om een nieuwe afwezigheid te kunnen invoeren.

Vul de "begindatum" en de "einddatum" in.

Indien de einddatum niet gekend is, vul een fictieve datum in. Deze datum mag niet verder liggen dan de begindatum + 50 jaar. Van zodra de "einddatum gekend is, wijzig de fictieve "einddatum" in de reële "einddatum".

Kies als "soort afwezigheid" "VZG" uit de picklist door op <a>[</a> te klikken.

De "afwezigheidscode" wordt automatisch opgeladen.

Druk op 🗄 om meerdere periodes voor verlof wegens ziekte toe te voegen.

#### OPMERKING:

Indien een personeelslid verschillende afwezigheden heeft waarvan er meerdere afwezigheden zijn waarvan de einddatum niet gekend is, neemt u als einddatum, de einddatum van de eerste afwezigheid waarvan de einddatum niet gekend is.

Dit alles wetende dat er bij een afwezigheid waarvan de einddatum niet gekend is, maximum 50 jaar bij de begindatum wordt geteld om de "voorlopige" einddatum vast te leggen.

Voorbeeld:

Halftijdse loopbaanonderbreking vanaf 01/02/2005 en geen gekende einddatum:

=> Begindatum: 01/02/2005 en einddatum: 31/01/2055

ziekte vanaf 15/03/2009 en geen gekende einddatum:

=> Begindatum: 15/03/2009 en einddatum: 31/01/2055

Speciale gevallen:

- Vink "verlenging" aan indien het verlof wegens ziekte volgt op een voorafgaande afwezigheid.
- Vink "hervalling" aan indien het een hervalling van een voorafgaande ziekte betreft en vul de hervallingsdatum in. Dit is de datum van de eerste dag van de ziekteperiode waarop het personeelslid hervalt.

Klik op

| Afwezigheidsgegevens Opmerkingen                                          |                                  |                            |
|---------------------------------------------------------------------------|----------------------------------|----------------------------|
| ЕМР                                                                       | ID:                              | Nr arbeidsrelatie: 0       |
| Afwezigheidsgegevens                                                      | Zoeken   Alles weergeven         | Eerste 🛃 1 van 1 🕨 Laatste |
| 'Begindatum/-tijd: 01/03/2009 ii   'Einddatum/-tijd: 18/03/2009 ii        |                                  | + -                        |
| *Soort afwezigheid: VZG<br>*Afwezigheidscode: VZG<br>Verlof wegens ziekte | <b>Regulerende regio:</b> België |                            |
| ☐ Verlenging ☐ Hervalling Hervallingsdatum: ☐<br>☞ Propagatie             | ji j                             |                            |
| Copsiaan Coeken                                                           |                                  |                            |

Het veld "Propagatie" wordt automatisch aangevinkt wanneer een "Verlof wegens ziekte" opgevoerd wordt. Dit veld zorgt ervoor dat de afwezigheid gekopieerd wordt naar elke andere actieve arbeidsrelatie van het personeelslid.

Indien de afwezigheid om een bepaalde reden verwijderd dient te worden, gebeurt dit niet automatisch uit alle actieve arbeidsrelaties van betrokkene. U dient zelf de afwezigheid uit alle actieve arbeidsrelaties te verwijderen.

### Ga verder naar het proces om te valideren, eventueel te verifiëren en goed te keuren.

### Deeltijds verlof wegens ziekte - Verminderde prestaties wegens ziekte

# a. <u>Algemeen</u>

Het deeltijds verlof wegens ziekte dient enkel ingevuld te worden voor een **contractueel personeelslid** daar dit verlof enkel voor een contractueel personeelslid invloed heeft op de verloning. Een statutair personeelslid wordt tijdens deze periode volledig doorbetaald. Bovendien heeft het deeltijds verlof wegens ziekte voor een statutair personeelslid geen invloed op het ziektecontingent of de DMFA-aangifte.

# b. Loonmotor: Afwezigheid ingeven

Ga naar de component "Afwezigheid en vakantie" en klik op de link "Afwezigheid maken/bijwerken".

| <u>Hoofdmenu</u> >                                                                                         |                                                                                    |                                             |  |  |
|----------------------------------------------------------------------------------------------------|------------------------------------------------------------------------------------|---------------------------------------------|--|--|
| 💋 Afwezigheid en vakantie                                                                                  |                                                                                    | <u>Map Afweziqheid en vakantie bewerken</u> |  |  |
| Afwezigheid en vakantie, inclusief specifieke soorten verlof bepalen. Ook bewaking werktijden toestaan.    |                                                                                    |                                             |  |  |
| Afwezigheid maken/bijwerken<br>Afwezigheidsgegevens ophalen, inclusief<br>opmerkingen en ondernomen acties | Werk-ifeestdagenroosters toew.<br>Werk- en feestdagenrooster werknemer<br>invoeren | Estartkapitalen                             |  |  |

Indien er reeds een afwezigheid werd opgevoerd, klik op IIII om een nieuwe afwezigheid te kunnen invoeren.

Vul de "begindatum" en de "einddatum" in.

Indien de einddatum niet gekend is, vul een fictieve datum in. Deze datum mag niet verder liggen dan de begindatum + 50 jaar. Van zodra de "einddatum gekend is, wijzig de fictieve "einddatum" in de reële "einddatum".

Kies als "soort afwezigheid" "VZD" uit de picklist door op *steklikken*.

De "afwezigheidscode" wordt automatisch opgeladen.

Vul het "werkrooster" in van het personeelslid voor de periode van deeltijds verlof wegens ziekte (conform de werkinstructie "Nieuw personeelslid toevoegen").

| Afwezigheidsgegevens Opmerkingen Tellers                                                  |                             |                    |         |
|-------------------------------------------------------------------------------------------|-----------------------------|--------------------|---------|
| EMP                                                                                       | ID:                         | Nr arbeidsrelatie: | 0       |
| Afwezigheidsgegevens                                                                      | Zoeken   Alles weergeven    | Eerste 🚺 2 van 2 🕨 | Laatste |
| *Begindatum/-tijd: 01/06/2010 🛐<br>*Einddatum/-tijd: 30/06/2010 🛐                         |                             |                    | + -     |
| *Soort afwezigheid: VZD<br>*Afwezigheidscode: VZD<br>Verlof wegens ziekte deeltijds Regul | <b>erende regio:</b> België |                    |         |
| Werkrooster 19H00W1034 C 19H00W1_34834834834834                                           | 18                          |                    |         |

Druk op 🗄 om meerdere periodes van deeltijds verlof wegens ziekte toe te voegen.

### **OPMERKING:**

Indien een personeelslid verschillende afwezigheden heeft waarvan er meerdere afwezigheden zijn waarvan de einddatum niet gekend is, neemt u als einddatum, de einddatum van de eerste afwezigheid waarvan de einddatum niet gekend is.

Dit alles wetende dat er bij een afwezigheid waarvan de einddatum niet gekend is, maximum 50 jaar bij de begindatum wordt geteld om de "voorlopige" einddatum vast te leggen.

Voorbeeld:

Halftijdse loopbaanonderbreking vanaf 01/02/2005 en geen gekende einddatum:

=> Begindatum: 01/02/2005 en einddatum: 31/01/2055

ziekte vanaf 15/03/2009 en geen gekende einddatum:

=> Begindatum: 15/03/2009 en einddatum: 31/01/2055

Ga verder naar het proces om te valideren, eventueel te verifiëren en goed te keuren.

# 3. Concreet voorbeeld

| Afwezigheidsgegevens Opmerkingen Tellers                                                        |                                       |                                              |
|-------------------------------------------------------------------------------------------------|---------------------------------------|----------------------------------------------|
| EMP                                                                                             | ID:                                   | Nr arbeidsrelatie: 0                         |
| Afwezigheidsgegevens                                                                            | Zoeken   <mark>Alles weergeven</mark> | Eerste 🛃 <sub>1 van 2</sub> 🕨 <u>Laatste</u> |
| *Begindatum/-tijd: 12/05/2010 1   *Einddatum/-tijd: 25/05/2010 1                                |                                       | •                                            |
| *Soort afwezigheid: VZG Q Verlof wegens ziekte<br>*Afwezigheidscode: VZG Q Verlof wegens ziekte | <b>Regulerende regio:</b> België      |                                              |
| Verlenging Hervalling Hervallingsdatum:<br>Propagatie                                           | 3                                     |                                              |
| Afwezigheidsgegevens   Opmerkingen   Tellers                                                    |                                       |                                              |

Een personeelslid is ziek van 12/05/2010 tot en met 25/05/2010.

Bij de sluiting van mei weet men niet of ze effectief zal terugkeren op 26/05, hiervoor kan men best veiligheidshalve de ziekte inzetten tot 31/05/2010. Hiervoor passen we de einddatum aan.

| Afwezigheidsgegevens Opmerkingen Tellers                                  |                                    |                                   |
|---------------------------------------------------------------------------|------------------------------------|-----------------------------------|
| EMP                                                                       | <b>ID:</b> 0019                    | 886 <b>Nr arbeidsrelatie:</b> 0   |
| Afwezigheidsgegevens                                                      | Zoeken   <mark>Alles weer</mark> g | even – Eerste 🛃 1 van 2 🕨 Laatste |
| *Begindatum/-tijd: 12/05/2010 🛐<br>*Einddatum/-tijd: 31/05/2010 🛐         |                                    | • <b>-</b>                        |
| *Soort afwezigheid: VZG<br>*Afwezigheidscode: VZG<br>Verlof wegens ziekte | <b>Regulerende regio:</b> Belg     | ië                                |
| Verlenging Hervalling Hervallingsdatum:                                   | E                                  |                                   |
| Afwezigheidsgegevens   <u>Opmerkingen</u>   <u>Tellers</u>                |                                    |                                   |

Op 26/05/2010 blijkt dat deze persoon effectief terug is gekomen om te werken. In de map juni zal de einddatum dan terug aangepast dienen te worden

| Afwezigheidsgegevens Opmerkingen Tellers                                                    |                                  |                            |
|---------------------------------------------------------------------------------------------|----------------------------------|----------------------------|
| EMP                                                                                         | ID:                              | Nr arbeidsrelatie: 0       |
| Afwezigheidsgegevens                                                                        | Zoeken   Alles weergeven         | Eerste 🛃 1 van 2 🕨 Laatste |
| *Begindatum/-tijd: 12/05/2010 🛐<br>*Einddatum/-tijd: 25/05/2010 🛐                           |                                  | •                          |
| *Soort afwezigheid: VZG Verlof wegens ziekte<br>*Afwezigheidscode: VZG Verlof wegens ziekte | <b>Regulerende regio:</b> België |                            |
| Verlenging Hervalling Hervallingsdatum:<br>Propagatie                                       | B                                |                            |
| Afwezigheidsgegevens   <u>Opmerkingen</u>   <u>Tellers</u>                                  |                                  |                            |

Op 7 juni valt deze persoon echter terug ziek voor 3 weken. De dokter geeft aan op het administratief luik dat het hier om een herval gaat. Dan wordt er met een \pm een nieuwe afwezigheid aangemaakt.

Hierbij moet er terug een ziekte opgevoerd worden vanaf 7/06 tot en met 28/06 waarbij er wordt aangegeven dat het hier gaat om een herval van de ziekte van 12/05.

| Afwezigheidsgegevens Opmerkingen Tellers                                                    |                                  |                            |
|---------------------------------------------------------------------------------------------|----------------------------------|----------------------------|
| EMP                                                                                         | ID:                              | Nr arbeidsrelatie: 0       |
| Afwezigheidsgegevens                                                                        | Zoeken I Alles weergeven         | Eerste 🖪 1 van 2 🕨 Laatste |
| *Begindatum/-tijd: 07/06/2010 I   *Einddatum/-tijd: 27/06/2010 I                            |                                  | * -                        |
| *Soort afwezigheid: VZG Verlof wegens ziekte<br>*Afwezigheidscode: VZG Verlof wegens ziekte | <b>Regulerende regio:</b> België |                            |
|                                                                                             |                                  |                            |
| Verlenging Hervalling Hervallingsdatum                                                      | n: 12/05/2010                    |                            |
| Copslaan                                                                                    |                                  |                            |
| Afwezigheidsgegevens   <u>Opmerkingen   Tellers</u>                                         |                                  |                            |

Bij de sluiting van juni kan men nog niet met zekerheid zeggen dat deze persoon effectief zal hervatten op 28/06/2010. Hiervoor zetten we hem ziek tot 30/06. (zie scherm eind mei.)

Op 28/06/2010 wordt de ziekte van dit personeelslid verlengd tot 15/07/2010. Hiervoor gaan we weer de einddatum aanpassen. De optie verlenging wordt in feite niet gebruikt dit om verwarring en/of fouten te voorkomen.

| Afwezigheidsgegevens Opmerkingen Tellers                                                        |                                  |                            |
|-------------------------------------------------------------------------------------------------|----------------------------------|----------------------------|
| EMP                                                                                             | ID:                              | Nr arbeidsrelatie: 0       |
| Afwezigheidsgegevens                                                                            | Zoeken   <u>Alles weergeven</u>  | Eerste 🛃 1 van 2 🕨 Laatste |
| *Begindatum/-tijd: 07/06/2010 🛐<br>*Einddatum/-tijd: 15/07/2010 🛐                               |                                  | * -                        |
| *Soort afwezigheid: VZG Q Verlof wegens ziekte<br>*Afwezigheidscode: VZG Q Verlof wegens ziekte | <b>Regulerende regio:</b> België |                            |
| Verlenging Verlenging Propagatie                                                                | /05/2010 🛐                       |                            |
| Afwezigheidsgegevens   <u>Opmerkingen</u>   <u>Tellers</u>                                      |                                  |                            |

Betrokken personeelslid zal dus op de mutualiteit vallen aangezien het geheel van de ziekte meer dan dertig dagen is. De periode van gewaarborgd loon/vervangingsinkomen zal de eerste dertig kalenderdagen van de ziekte omvatten of in dit geval de periode van 12 tot en met 25/05/2010 en de periode van 7 tot en met 22/06/2010. Betrokken personeelslid zal dus ten laste vallen de mutualiteit vanaf 23/06/2010 tot en met 15/07/2010.

Dit zal voor de verschillende anciënniteiten, verschillende gevolgen hebben. Voor de correcte, huidige geldelijke anciënniteit te kennen gaan we kijken naar de anciënniteiten.

| Hoofdmenu ><br>Anciënniteiten en jaarbasis |                 |                   |
|--------------------------------------------|-----------------|-------------------|
| Startkapitalen anc.                        | Vaste jaarbasis | Loopbaanhistoriek |
| Loopbanen                                  | Anciënniteiten  |                   |

Hieruit halen we de geldelijke en de loonschaalanciënniteit.

| Anciënniteiten en jaarwed  | lde \                            |                  |                  |                              |                  |                                     |               |
|----------------------------|----------------------------------|------------------|------------------|------------------------------|------------------|-------------------------------------|---------------|
|                            | ID:                              | Arbeidsr         | elatie:          | 0                            |                  |                                     |               |
| Situatie op: 01/05/2010 [  | 31                               | Bereken          | ingsdatum        | 19/05                        | /2010            |                                     |               |
| Anciënniteiten             |                                  |                  |                  |                              |                  |                                     |               |
| <u>Anc. type</u>           | <u>Startdatum</u>                | <u>Jaar</u>      | Maand            | Res                          | <u>t</u>         |                                     |               |
| Geldelijke ancienniteit    | 01/07/2009                       | 0                | 10               |                              | 0                |                                     |               |
| Dienstanciënniteit         | 01/07/2009                       | 0                | 10               |                              | 0                |                                     |               |
| Schaalanciënniteit         | 01/07/2009                       | 0                | 10               |                              | 0                |                                     |               |
|                            |                                  |                  |                  |                              |                  |                                     |               |
| Hoogste jaarwedde 100%     |                                  |                  |                  |                              |                  |                                     |               |
| <u>Type jaarbasis</u>      | <u>Type</u><br><u>vrijwaring</u> | Wedd             | <u>eschaal</u> N | <u>uttige</u><br><u>anc.</u> | <u>Jaarbasis</u> | <u>Bijkomende</u><br><u>toelage</u> | <u>Totaal</u> |
| Normale jaarbasis          |                                  | CC1              |                  | 0                            | 14273,70         | 0,00                                | 14273,70      |
| Hoogste jaarb. huidig stat | uut                              | CC1              |                  | 0                            | 14273,70         | 0,00                                | 14273,70      |
| Hoogste jaarbasis          |                                  | CC1              |                  | 0                            | 14273,70         | 0,00                                | 14273,70      |
| Bevordering weddeschaa     | I                                |                  |                  |                              |                  |                                     |               |
| Volgende weddeschaal:      |                                  | Datum verhoging: |                  |                              |                  |                                     |               |
| C Terug naar Zoeken        |                                  |                  |                  |                              |                  |                                     |               |

De geldelijke anciënniteit betreft een maandafrekening. Het betrokken personeelslid stond zowel in de maand juni als juli, volledig ten laste van de mutualiteit. Hierdoor zullen we bij startkapitalen de geldelijke anciënniteit aanpassen naar 01/09/2009

Deze wijzigingen worden door de loonmotor zelf aangepast in het component anciënniteiten en jaarbasis onder de rubriek 'anciënniteiten'.

De loonschaalanciënniteit betreft een dagafrekening. Deze datum schuift dus met 8 dagen op voor de maand juni en met 15 dagen voor de maand juli. Op 1/08/2010 wordt de loonschaalanciënniteit dan 24/09/2009.

Deze wijzigingen worden door de loonmotor zelf aangepast in het component anciënniteiten en jaarbasis onder de rubriek 'anciënniteiten'.

Tot slot nog een opmerking voor de nieuwe personeelsleden. Indien er een proefperiode wordt vermeld in het contract, moet deze ingevoerd worden in de functiegegevens, bij de details arbeidsrelatie.

Bijvoorbeeld een personeelslid komt in dienst op 01/03/2010, contract van onbepaalde duur met een proeftijd van 6 maanden.

| Werklocatie                  | <u>S</u> tatuut Y <u>F</u> unctiegegevens | <u>W</u> erkn.Categorieen            |     |                                 |                    |
|------------------------------|-------------------------------------------|--------------------------------------|-----|---------------------------------|--------------------|
|                              | EMP                                       |                                      | ID: | Nr arbeidsrelatie:              | 0                  |
| Werklocatie                  |                                           |                                      |     | Zoeken – Eerste 🛃 1 van 1 [     | ▶ Laatste          |
| Status HR:<br>*Ingangsdatum: | Actief                                    | Status sal.: Actief<br>Volgnummer: 0 |     | Functie-indicator: Primaire fun | iji 🛨 🗕<br>Ictie 🔽 |
| *Actie:                      | Aanstellen                                | Reden:                               | tie | M                               | Huidig             |
| Opzeg einddatu               | um uit dienst                             |                                      | uc. |                                 |                    |
| *Regulerende re              | egio: BEL 🔍                               | België                               |     |                                 |                    |
| Bedrijf:                     | 001                                       | Sociaal Secretariaat GPI             |     |                                 |                    |
| *Business unit:              | 5345 🔍                                    | PZ ANTWERPEN                         |     | Begindatum op afdeling: 01/05   | 5/2010 🛐           |
| *Afdeling:                   | 5345                                      | PZ ANTWERPEN                         |     |                                 |                    |
| Vestiging-ID:                | 2152133951                                |                                      |     |                                 |                    |
|                              |                                           |                                      |     | Gernaakt op: 11/                | 05/2010            |
| Functiegegeven               | s ( <u>Details arbeidsrela</u>            | tie                                  |     |                                 |                    |

| Statuut <u>Werkn.Categorieen</u> Arbeidsrelatiegegevens |              |                   |            |             |           |                    |   |  |  |  |  |
|---------------------------------------------------------|--------------|-------------------|------------|-------------|-----------|--------------------|---|--|--|--|--|
|                                                         | EMP          |                   |            | ID:         |           | Nr arbeidsrelatie: | 0 |  |  |  |  |
| Organisatiegegevens                                     |              |                   |            |             |           |                    |   |  |  |  |  |
| Organisatiegegevens:                                    | 0            | Datum aanstelling | <b>j</b> : | 01/03       | 3/2010    | Vervangen          |   |  |  |  |  |
| Laatste begindatum:                                     | 01/03/2010   | Begindatum:       |            | 01/03       | 3/2010    |                    |   |  |  |  |  |
| Datum einde arbeidsrelatie:                             | 31/10/2010   |                   | Jaren      | Maanden     | Dagen     |                    |   |  |  |  |  |
| Datum in dienst bij bedrijf:                            | 01/03/2010   | 🔲 Vervangen 🍄     | 0          | 7           | 30        |                    |   |  |  |  |  |
|                                                         |              |                   |            |             |           |                    |   |  |  |  |  |
| Detacheringsgegevens bedrijf                            |              |                   |            |             |           |                    |   |  |  |  |  |
| Detacheringsrecord                                      |              |                   |            |             |           |                    |   |  |  |  |  |
| Begindatum laatste detachering:                         | 01/03/2010   |                   | Begin e    | eerste deta | achering: | 01/03/2010         |   |  |  |  |  |
| Einddatum detachering:                                  | 31/10/2010   |                   |            |             |           |                    |   |  |  |  |  |
| Uit/thuis-aanduiding:                                   | Thuis        |                   | Jaren      | Maanden     | Dagen     |                    |   |  |  |  |  |
| Bedrijfsanciënniteit vanaf:                             | 01/03/2010   | 🔲 Vervangen 🍄     | 0          | 7           | 30        |                    |   |  |  |  |  |
| Datum in dienst vergoedingen:                           | 01/03/2010   | 🔲 Vervangen 🍄     | 0          | 7           | 30        |                    |   |  |  |  |  |
| Berek.datum anciënniteitsloon:                          | 01/03/2010   | 🗌 Vervangen 🍄     | 0          | 7           | 30        |                    |   |  |  |  |  |
| Einde proeftijd:                                        | 31/08/2010 関 | )                 |            |             |           |                    |   |  |  |  |  |
| Werkervaring vanaf:                                     | 31           |                   | Datum      | laatste co  | ntrole:   | 31                 |   |  |  |  |  |
|                                                         |              |                   | Telefor    | onnummer    |           |                    |   |  |  |  |  |

|                                                                                                    |               | ZIEK                            | TE CONT       | TRACTU      | ELEN          |                        |             |            |                 |                   |                                                 |                                                 |                                               |                                       | ALGEMEN                    | TE OPMEI       | RKINGEN       |                |
|----------------------------------------------------------------------------------------------------|---------------|---------------------------------|---------------|-------------|---------------|------------------------|-------------|------------|-----------------|-------------------|-------------------------------------------------|-------------------------------------------------|-----------------------------------------------|---------------------------------------|----------------------------|----------------|---------------|----------------|
|                                                                                                    |               |                                 |               |             |               |                        |             |            |                 |                   |                                                 |                                                 |                                               |                                       |                            |                |               |                |
|                                                                                                    |               | û                               |               |             |               |                        |             |            |                 |                   |                                                 |                                                 |                                               | Feestdage                             | n                          |                |               |                |
|                                                                                                    |               |                                 |               |             |               |                        |             |            |                 |                   |                                                 |                                                 |                                               | Eerste 30 (                           | dagen van eer              | n ziekte: fees | stdagen       |                |
|                                                                                                    |               |                                 |               |             | neen          |                        |             |            |                 |                   |                                                 |                                                 |                                               |                                       | worden aan                 | n 100% betas   | ald           |                |
|                                                                                                    |               | Bedi                            | ende          |             | ⇔             |                        | ARBI        | EIDER      |                 |                   |                                                 |                                                 |                                               |                                       |                            |                |               |                |
|                                                                                                    |               |                                 |               |             |               |                        |             |            |                 |                   |                                                 |                                                 |                                               | Ziekte die                            | begint gedu                | rende de wer   | rkdag         |                |
|                                                                                                    |               |                                 |               |             |               |                        |             |            |                 |                   |                                                 |                                                 |                                               | <u>Bediende</u>                       |                            |                |               |                |
|                                                                                                    |               | Û                               | ja            |             |               |                        |             |            |                 |                   |                                                 |                                                 |                                               | Met certifi                           | icaat: geen ge             | volg           |               |                |
|                                                                                                    |               | WERKI                           | NEMER:        |             |               |                        |             |            |                 |                   |                                                 |                                                 |                                               | Zonder ce                             | rtificaat: uren            | afwezig wor    | rden          |                |
| Aantal                                                                                             | ja            | minder dan                      | 1 maand in    |             |               |                        |             |            |                 |                   |                                                 |                                                 |                                               |                                       | vermindert                 | van geprest    | eerde uren.   |                |
| hele/halve                                                                                         | <=            | die                             | nst           |             |               |                        |             |            |                 |                   |                                                 |                                                 |                                               | Ziekteperi                            | ode begint te              | lopen vanaf    | f volgende    |                |
| werkdagen                                                                                          |               |                                 |               |             |               |                        |             |            |                 |                   |                                                 |                                                 |                                               | _                                     | kalenderdag                | g indien mee   | rdan 1 dag    |                |
|                                                                                                    |               | Û                               | neen          |             |               |                        | Û           | ja         |                 |                   |                                                 |                                                 |                                               | Arbeiders                             |                            | Ī              |               |                |
|                                                                                                    |               |                                 |               |             |               |                        |             |            |                 |                   |                                                 |                                                 |                                               | Met certif                            | icaat: geen ge             | volg           |               |                |
|                                                                                                    |               | Durchania                       | 4             |             | neen          |                        |             |            |                 |                   |                                                 |                                                 |                                               | Zonder ce                             | rtificaat: uren            | afwezig wor    | rden          |                |
|                                                                                                    |               | rioerpeno                       | ae vooroŋ?    |             | ⇔             |                        |             |            |                 |                   |                                                 |                                                 |                                               |                                       | vermindert                 | van geprest    | .eerde uren   |                |
|                                                                                                    |               |                                 |               |             |               |                        | Û           |            |                 | Eerste werkdag    | z: Carens                                       | dag                                             |                                               | Ziekteperi                            | ode begint te              | lopen vanaf    | fvolgende     |                |
|                                                                                                    |               | Û                               | ja            |             |               |                        | Ziekteperi  | ode minder | ja              | 2° t.e.m. 8° dag  | z: betaald                                      | aan 100% (1                                     | kalenderdagen)                                | • • • • • • • • • • • • • • • • • • • | kalenderdag                | g indien mee   | er dan 1 dag  |                |
|                                                                                                    |               |                                 |               |             |               |                        | dan 14 kale | nderdagen, | ¢               | 9° t.e.m. 13° da  | 1g: betaalo                                     | 1 aan 85,889                                    | 6                                             | Herval                                | `                          | Ĭ              |               |                |
|                                                                                                    | ia            |                                 | Verminde:     | ring aantal |               | dag zonder certificaat |             |            | (kalenderdagen) |                   |                                                 | Iemand w                                        | Iemand wordt opnieuw ziek binnen 14 kalender- |                                       |                            |                |               |                |
| Dag zonder c                                                                                       |               | certificaat ⇒                   |               | recur       | o-uren        |                        | -           |            |                 | È É               |                                                 |                                                 |                                               | dagen en de dokter geeft herval aan   |                            |                |               |                |
|                                                                                                    |               |                                 |               |             |               |                        | Û           | neen       |                 |                   |                                                 |                                                 |                                               | Regelmat                              | ig uurrooster              | r              |               |                |
|                                                                                                    | Û             | neen                            |               |             |               |                        |             |            |                 |                   |                                                 |                                                 |                                               |                                       | t hele en halv             | re dagen       |               |                |
|                                                                                                    |               |                                 |               |             |               |                        | Ziekteperi  | ode van 14 | ja              | 1° t.e.m. 7° kale | enderdag:                                       | betaald aar                                     | n 100%                                        | Hele dage                             | n zijn per defe            | enitie 7u36 te | enzij anders  |                |
|                                                                                                    | Ziekte min    | der dan 30                      | ia            |             |               |                        | kalend      | erdagen    |                 | 8° t.e.m. 14° kal | lenderdas                                       | z: betaald a                                    | an 85.88%                                     |                                       | bepaald do                 | or supan /93   | ,             |                |
|                                                                                                    | da            | zen                             | <br>          | Geen        | Gevolg        |                        |             |            |                 |                   |                                                 | Halve dagen zijn per defenitie 3048 of de helft |                                               |                                       |                            |                |               |                |
|                                                                                                    |               | 5                               |               |             |               |                        | л           | neen       |                 |                   |                                                 | inario ade                                      | van het santal uren hensald onder             |                                       |                            |                |               |                |
|                                                                                                    | Û             | neen                            |               |             |               |                        |             |            |                 | -                 |                                                 |                                                 |                                               |                                       | sunan /93                  |                |               |                |
|                                                                                                    | •             |                                 |               |             |               |                        |             |            |                 |                   |                                                 |                                                 |                                               |                                       | Jospanios                  |                |               |                |
|                                                                                                    | Ziekte meer   | r dan 30 kale                   | nderdagen     |             |               |                        |             |            |                 |                   |                                                 |                                                 |                                               | Formulier                             | ·L119 ofF11                | 9              |               |                |
|                                                                                                    | vanaf 31°     | vanaf 31° dag niet meer hetaald |               |             |               |                        |             |            |                 |                   | Geeft 1° dag tot en met laatst gerechtvaardigde |                                                 |                                               |                                       |                            |                |               |                |
|                                                                                                    | Û             |                                 |               |             |               |                        |             |            |                 |                   |                                                 |                                                 |                                               |                                       | dag aan (=z                | riekteneriode  | e) en de her- |                |
|                                                                                                    |               |                                 |               |             |               |                        | Ziektepe    | riode van  | ia              | 1° t.e.m. 7° kale | enderdag:                                       | betaald aar                                     | 100%                                          |                                       | vattingsdat                | tum (kan mas   | ar na hervat- |                |
| mut                                                                                                |               | aliteit                         |               |             |               |                        | meer        | dan 14     | <u>,-</u>       | 8° term 14° kal   | lenderdag                                       | z hetaald a:                                    | an 85 88%                                     |                                       | ting worden doorgegeven)   |                |               |                |
|                                                                                                    |               |                                 |               |             |               |                        |             |            |                 | 15° t.e.m. 30° k  | alenderda                                       | or hetaald :                                    | an 25.88%                                     |                                       | and a cross                | Li doorBoBol   |               |                |
|                                                                                                    |               |                                 |               |             |               |                        |             |            |                 | Vanaf 31° kaler   | nderdag                                         | niet meer he                                    | taald                                         | Vakantieo                             | r <b>eld</b> : 100% be     | taald gedure   | ende ziekte   |                |
|                                                                                                    |               |                                 |               |             |               |                        |             |            |                 | Opmerking: var    | naf 15° ka                                      | lenderdagi                                      | tussenkomst                                   | , and the                             | ,                          | and Boarder    |               |                |
|                                                                                                    |               |                                 |               |             |               |                        |             |            |                 | mutualiteit       | mutualiteit                                     |                                                 |                                               | Eindejaar                             | Eindejaarspremie arbeiders |                |               |                |
|                                                                                                    |               |                                 |               |             |               |                        |             |            |                 |                   |                                                 |                                                 |                                               |                                       |                            |                |               |                |
| <u>Mutualiteit</u>                                                                                 |               |                                 |               |             |               |                        |             |            |                 |                   |                                                 |                                                 |                                               | 1°week: 10                            | 10% betaald                |                |               |                |
| Van het moment dat iemand op de mutualiteit valt (arbeider na 15 dagen, bediende na 30 dagen), moe |               |                                 |               |             |               |                        |             |            |                 |                   |                                                 |                                                 |                                               | 2°week tot                            | t en met 30°da             | ag betaald as  | an 85,88%     |                |
| die persoon inlic                                                                                  | htingenform   | ulier van de i                  | mutualiteit b | innenbreng  | en om de gev: | raagde loon            | gegevens    |            |                 |                   |                                                 |                                                 |                                               | vanaf 31°                             | dag: 60% beta              | aald           |               |                |
| in te vullen, om e                                                                                 | een mutualite | itsuitkering                    | te bekomen.   |             |               |                        |             |            |                 |                   |                                                 |                                                 |                                               | Eindejaar                             | spremie Bedi               | iende          |               |                |
|                                                                                                    |               |                                 |               |             |               |                        |             |            |                 |                   |                                                 |                                                 |                                               | Eerste 30 (                           | dagen, 100% t              | betaald        |               | vanaf 31° dag: |

|                         |            |            |                 |           |            |            | (      |           |         | 1        |            |             |                                                   |                               |                       |                 |               |           |
|-------------------------|------------|------------|-----------------|-----------|------------|------------|--------|-----------|---------|----------|------------|-------------|---------------------------------------------------|-------------------------------|-----------------------|-----------------|---------------|-----------|
|                         |            |            |                 |           |            |            | Zwan   | gerschap  | sverlof |          |            |             | A                                                 | LGEMENE OF                    | MERKINGET             | N               |               |           |
|                         |            |            |                 |           |            |            | C      | ontractuo | lon     |          |            |             |                                                   |                               |                       |                 |               |           |
|                         |            |            |                 |           |            |            |        | onaactue  | ien     |          |            |             |                                                   |                               |                       |                 |               |           |
|                         |            |            |                 |           |            |            |        |           |         |          |            |             | Feestdag                                          | zen                           |                       |                 |               |           |
|                         |            | N          |                 |           |            |            |        |           |         |          |            |             | Eerste 3                                          | ) kalenderdage                | en van de zwa         | angerschap:     |               |           |
| v                       | ongas c    | ontract    | ¢               | neen      |            |            | Du     | 1.::      |         |          |            |             |                                                   | feestdager                    | n worden aan          | 100% betaald.   |               |           |
|                         |            |            |                 |           |            |            | Dee    | ngas      |         |          |            |             |                                                   |                               |                       |                 |               |           |
|                         |            |            |                 | schrapper | looncode   |            |        |           |         |          |            |             | L-119 of                                          | fF-119                        |                       |                 |               |           |
|                         |            |            |                 | einde VVV | V ingeven  |            |        |           |         |          |            |             | Moet du                                           | udelijk de (verr              | moedelijke) da        | atum van        |               |           |
|                         |            |            | /               |           |            |            | Û      | ja        |         |          |            |             |                                                   | bevalling •                   | zermelden. Be         | vallingsverlof  |               |           |
|                         |            |            |                 | Û         | ja         |            |        |           |         |          |            |             |                                                   | begint ten                    | laatste 1 wee!        | k voor de ver-  |               |           |
|                         | ja         |            |                 |           |            |            |        |           |         |          |            |             |                                                   | moedelijke                    | bevalling.            |                 |               |           |
|                         | Û          |            |                 | Vriju     | rillige    | ja         | Arbeid | lsduur-   | neen    | Dealtiid | e Contract |             |                                                   |                               |                       |                 |               |           |
|                         |            |            | /               | Vierdag   | enweek     | \$         | vermir | ndering   | ⇔       | Deciaja  | 5 Contract |             | Vakanti                                           | egeld                         |                       |                 |               |           |
|                         |            | /          | 12              |           |            |            |        |           |         |          | Û          |             | Betaald                                           | à rato van 100°               | % van het cor         | ntract.         |               |           |
|                         |            |            |                 | Û         | neen       |            |        |           |         |          |            |             |                                                   |                               |                       |                 |               |           |
|                         |            |            |                 |           |            |            |        |           |         |          | per        | riode       | Eindejaa                                          | arspremie                     |                       |                 |               |           |
| <br>                    |            |            |                 | Loop      | baan-      |            |        |           |         |          | zwangers   | chapsverlof | <u>Eerste 3</u>                                   | <u>0 dagen van h</u>          | <u>et bevallings:</u> | sverlof         |               |           |
|                         |            | /          |                 | ondert    | oreking    |            |        |           |         |          | ing        | even        | Betaald                                           | à rato van 82,0               | 0% van het c          | ontract.        |               |           |
|                         |            |            |                 | û         |            |            |        |           |         |          |            |             | Vanaf de 31° kalenderdag van het bevallingsverlof |                               |                       |                 |               |           |
| V V                     | 'oltijds C | Contract,  |                 | ;ontract, |            | Codid      | icatie |           |         |          |            |             |                                                   |                               | Betaald               | à rato van 75,0 | 0% van het c  | ontract.  |
| rege                    | elmatig    | uurrooster | \$              | einde LBO | Dingeven   |            |        |           |         |          |            |             |                                                   |                               |                       |                 |               |           |
|                         | -          |            |                 |           |            |            |        |           |         |          |            |             |                                                   | -                             |                       |                 |               |           |
|                         | û          |            |                 |           |            |            |        |           |         |          |            |             | Supan U                                           | 5                             |                       |                 |               |           |
|                         |            |            |                 |           |            |            |        |           |         |          |            |             | Is het aantal effectief gewerkte d                |                               | ewerkte dage          | n van de        |               |           |
|                         |            | periode    | enoue           |           | Herv       | atting     |        |           |         |          |            |             |                                                   | periode va                    | n vnjwillige 4        | -dagenweek      |               |           |
| zwar                    | ngersch    | psverlof   |                 | apsverior |            |            |        | -         |         | -        |            |             | -                                                 |                               |                       | gedeeld do      | or het totaal | aantal te |
| inge:                   | ven        |            |                 |           | -          |            |        |           |         |          |            |             |                                                   | werken da                     | gen in de nom         | male situatie   |               |           |
|                         |            |            |                 |           | ŵ          |            |        |           |         |          |            |             |                                                   | van de vrij                   | willige 4 dage        | enweek en       |               |           |
|                         |            | -111-      |                 |           |            |            | 1      |           |         |          |            |             |                                                   | deze breuk                    | vermenigvul           | aigt met de     |               |           |
|                         | alles ok   |            |                 |           | ja Voorhee |            |        |           |         |          |            |             |                                                   | jaaprenie aan 10070 (841,08 e |                       | H,DSEJ VOOT de  |               |           |
|                         |            |            |                 | ~         |            | r          |        |           |         |          |            |             |                                                   | vnjwillige «                  | +dagenweek.           |                 |               |           |
|                         |            |            |                 |           | л          |            |        | -         |         |          |            |             | Mastaolii                                         | tait                          |                       |                 |               |           |
|                         |            |            |                 |           | ÷          | Heen       |        |           |         |          |            |             | Van het                                           | moment det er                 | n contractua          | el nerconeelc   |               |           |
| inhrae                  | n gen lor  |            |                 | ia        | Voorbeer   | winnilline |        |           |         |          |            |             | v all liet                                        | lid on her                    | allingeverlof (       | rest most die   |               |           |
| niorengen tooncode 4011 |            | <br>       | - Vierdagenweek |           |            |            |        |           |         |          |            |             | saai, moer we                                     |                               |                       |                 |               |           |
| ITTERAME                | perioue    | AAAA TIBEA | / 611           |           | *101040    | John Cok   |        |           |         |          |            |             |                                                   | heer mutu                     | alitait hinnant       | hrengen om de   |               |           |
|                         |            |            |                 |           | π          | neen       |        |           |         |          |            |             |                                                   | gevraagde                     | 100mgegever           | ns in te vullen |               |           |
|                         |            |            |                 |           | ×          |            |        |           |         |          |            |             |                                                   | Oth eet mi                    | itualiteitsuitko      | ering te        |               |           |
| nieuwe                  | periode    | LBO ingev  | en              | ia        | Voorheen   | loopbaan-  |        |           |         |          |            |             |                                                   | bekomen                       |                       |                 |               |           |
|                         | r          |            |                 | 6         | onder      | breking    |        |           |         |          |            |             |                                                   |                               |                       |                 |               |           |
| <br>1                   |            |            |                 | · · ·     |            | 0          | L      |           |         |          |            |             |                                                   |                               |                       |                 |               |           |